## **Getting Started For Patients**

## HOW TO CHECK IN FOR YOUR VIDEO VISIT

Use a computer or device with camera/microphone.

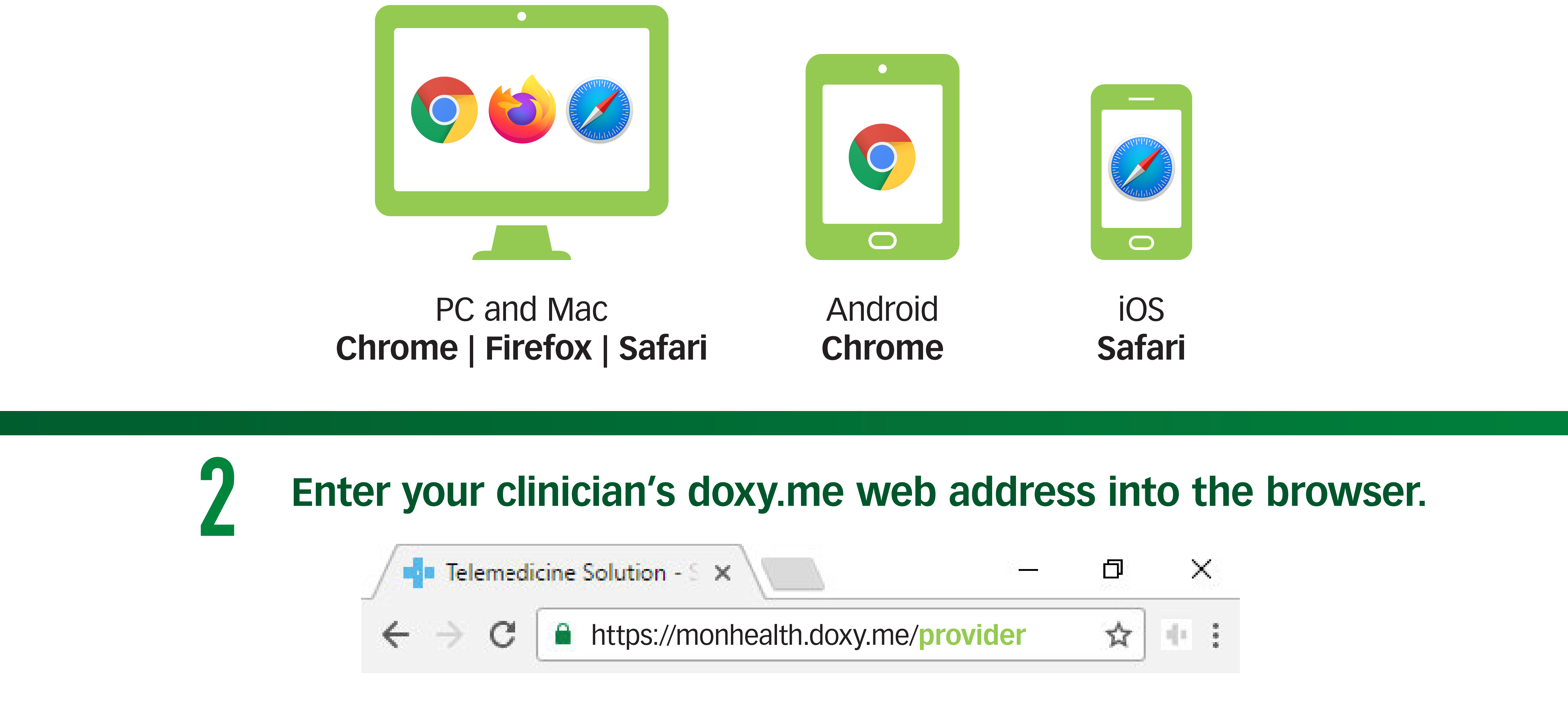

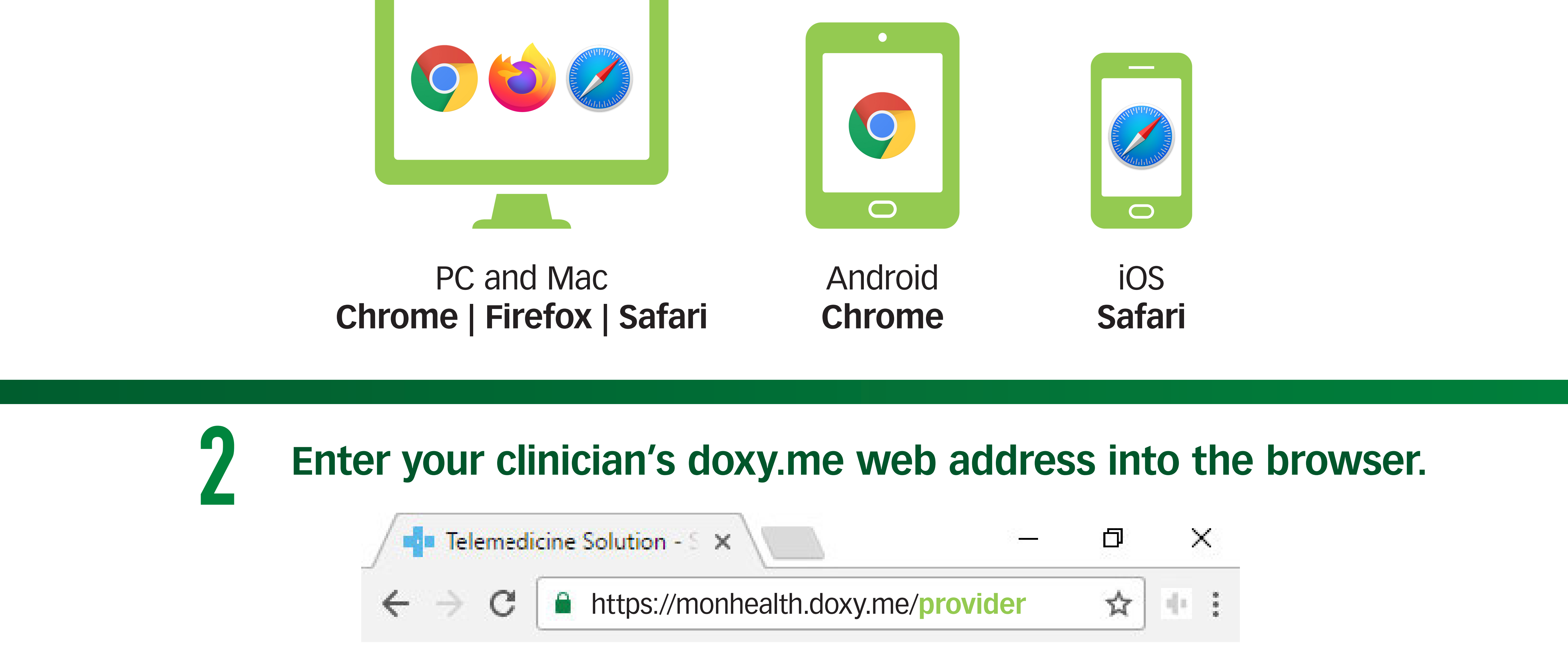

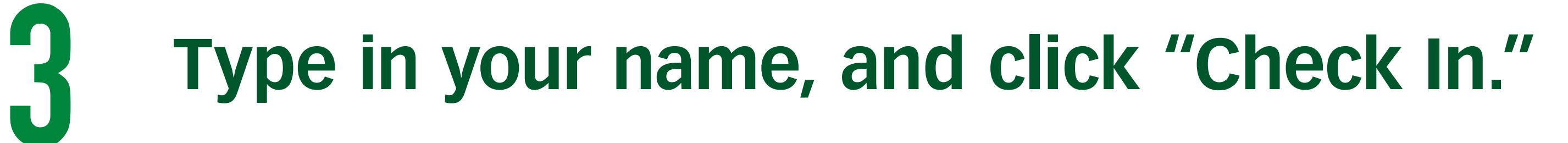

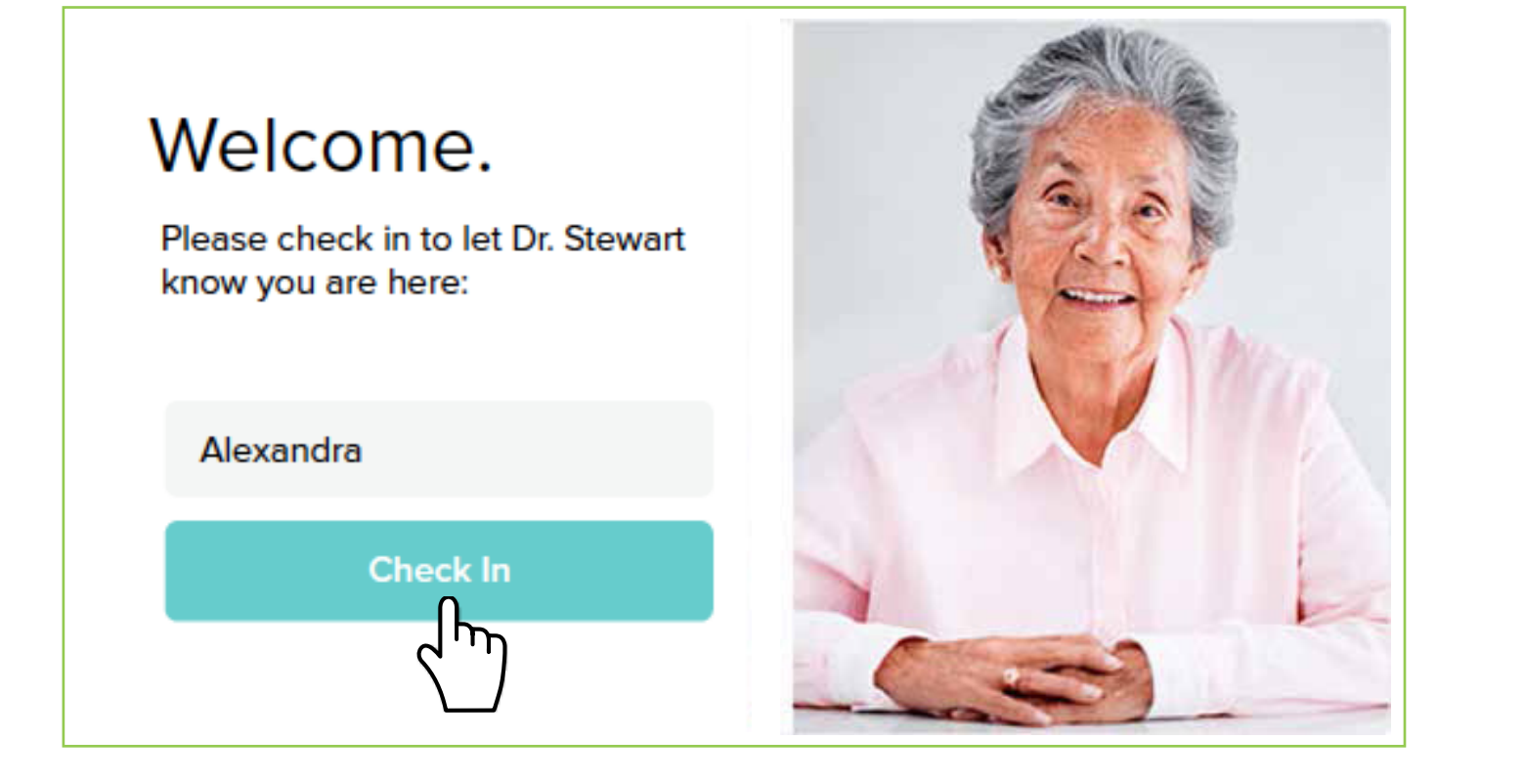

✓ Secure

✓ No software to download

- HIPAA-compliant
- ✓ No registration needed

## Allow your browser to use your webcam and microphone.

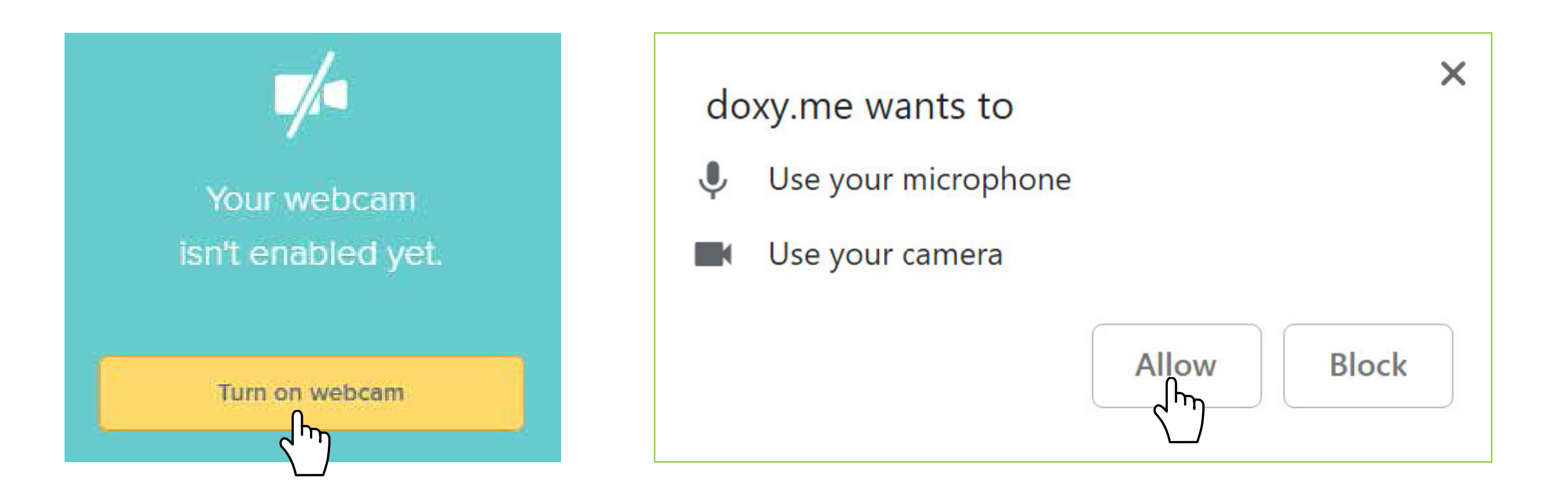

Your care provider will start your visit.

## **Call Tips**

Have a good internet connection.

- Restart your device before the visit.
- Use the start Test button in the waiting room.

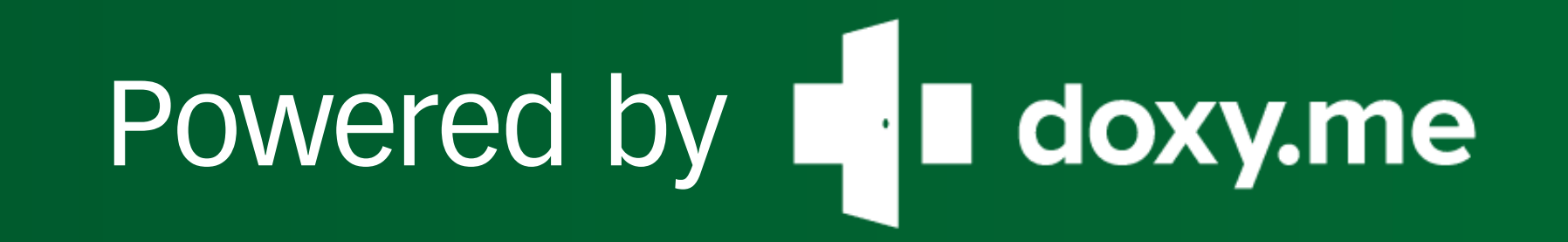

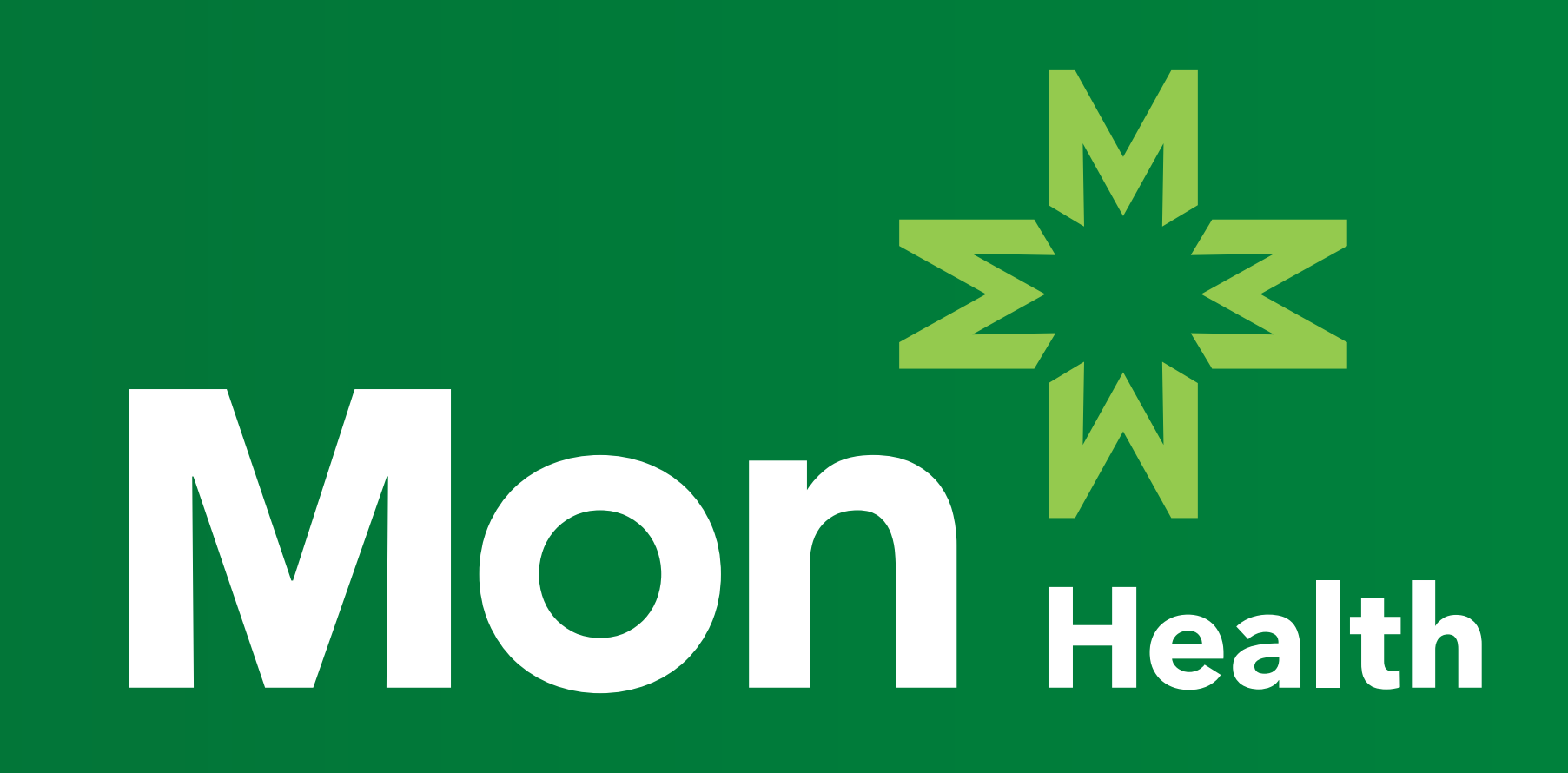

MonHealth.com/Virtual